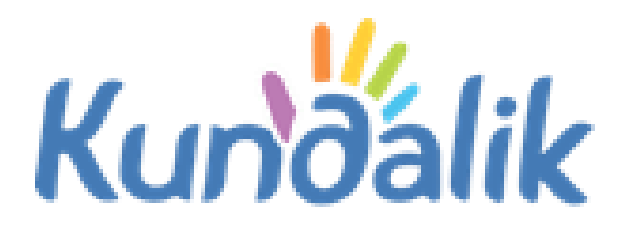

Умумтаълим муассасасиинг **"Дарс жадвали" модули** 

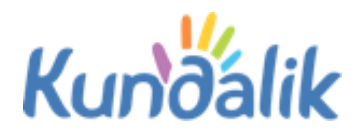

# Мундарижа

| 1. «Дарс жадвали» модули билан ишлаш | .3 |
|--------------------------------------|----|
| 1.1 Қўнғироқлар жадвали              | .3 |
| 1.2 Дарслар жадвали                  | .5 |

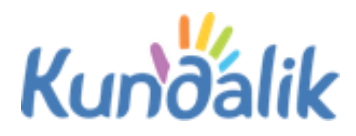

# 1. «Дарс жадвали» модули билан ишлаш

Дарс жадвали билан ишлаш доирасида тизим сизга куйидагича ишлаш имкониятини беради:

- синфлар бўйича ўкув йили учун дарс жадвалини шакллантириш;
- дарс жадвалини тахрирлаш: дарсларни қўшиш ёки олиб ташлаш.

Дарслар жадвали ходимлар учун «Таълим» / «Дарс жадвали» бўлимида ёки «Жадваллар» бўлимидаги «Дарслар» ҳаволаси орқали мавжуд. Ўтишдан сўнг қуйидаги ёрлиғларни ўз ичига олган жадвал саҳифаси очилади:

- «Синфлар» жадвални кўришингиз мумкин бўлган синфлар рўйхатини кўрсатади.
- «Ўқитувчилар» ўқитувчи ва унинг ҳафтадаги жадвалини акс эттиради. «Барча ўқитувчилар учун дарс жадвали сеткаси» тугмасини босганингизда, танланган ҳафта учун барча ўқитувчиларнинг жадвалини кўрсатадиган янги саҳифа очилади.
- «Дарслар» танланган фильтрлар бўйича дарслар рўйхати кўрсатилади.
- «Синф хоналари» умумтаълим муассасасининг танланган синф хонасиаги дарслар рўйхатини кўрсатади.
- «**Кўнғироқлар**» барча яратилган қўнғироқлар жадваллари рўйхатини кўрсатади.

#### 1.1 Қўнғироқлар жадвали

Ушбу бўлимда дарсларнинг бошланиш ва тугаш вақти белгиланади. Ушбу маълумотлар ўқитувчилар календарларида ва ўқувчилар ва ота-оналар учун «Дарс жадвали» бўлимида намоиш этилади.

Кўнғироқлар жадвали битта синф, бир нечта синф ёки пареллелар учун алоҳида яратилиши мумкин. Ҳар бир қўнғироқ жадвалига тегишли ном берилади, бу дарслар ва дарс жадваллари билан алоқаларни яратишда чалкашликларни олдини олади.

**Кўнғироқлар жадвалини яратиш** учун куйидагилар зарур:

- «Жадваллар» блокида «Қўнғироқлар» ҳаволасини босинг;
- экраннинг юқори ўнг қисмидаги «плюс» белгисини босинг;
- очилган сахифада кўнғироклар жадвалига ном киритинг (1-расм);
- яратилган жадвалда рақамлаш қайси дарсдан бошланишини кўрсатинг: биринчи ёки нолдан бошлаб;
- жадвал турини танланг;
- хар бир дарснинг бошланиш ва тугаш вақтларини киритинг;
- маълумотларни текширинг ва «Сақлаш» тугмасини босинг.

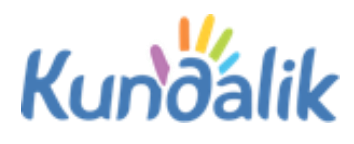

## Qo'ng'iroqlar yangi jadvali

| lomi                                                    |        | Misoluck                                                                         | un Oo'na                                                    | 'ironlarning asosiy i                                                | dvali voki Boshland | ich maktahni choqir |
|---------------------------------------------------------|--------|----------------------------------------------------------------------------------|-------------------------------------------------------------|----------------------------------------------------------------------|---------------------|---------------------|
| Darslarni<br>raqamlash<br>Qoʻngʻiroqlar<br>jadvali turi |        | <ul> <li>Nol</li> <li>Birir</li> <li>Butto</li> <li>Haft</li> <li>Har</li> </ul> | darsdan<br>nchi dars<br>un haftag<br>a kunlari<br>kun har 2 | boshlash<br>Idan boshlash<br>Ia bir xil<br>Iva hafta oxiri ha<br>xil | r <b>xil</b>        | ich mariaoni chaqii |
| Dusha                                                   | anba - | Yakshanba                                                                        |                                                             |                                                                      |                     |                     |
| Dars                                                    |        | Boshlanishi                                                                      |                                                             | Oxirigacha                                                           |                     |                     |
| 1                                                       |        |                                                                                  | -                                                           |                                                                      |                     |                     |
| 2                                                       |        |                                                                                  | -                                                           |                                                                      |                     |                     |
| 3                                                       |        |                                                                                  | - [                                                         |                                                                      |                     |                     |
| 4                                                       |        |                                                                                  | -                                                           |                                                                      |                     |                     |
| 5                                                       |        |                                                                                  | - [                                                         |                                                                      |                     |                     |
| 6                                                       |        |                                                                                  | -                                                           |                                                                      |                     |                     |
| 7                                                       |        |                                                                                  | - [                                                         |                                                                      |                     |                     |
| 8                                                       |        |                                                                                  | - [                                                         |                                                                      |                     |                     |
| 9                                                       |        |                                                                                  | - [                                                         |                                                                      |                     |                     |
| 10                                                      |        |                                                                                  | - [                                                         |                                                                      |                     |                     |
| 11                                                      |        |                                                                                  | - [                                                         |                                                                      |                     |                     |
| 12                                                      |        |                                                                                  | - [                                                         |                                                                      |                     |                     |

# 1-Расм – Қўнғириқлар жадвалини яратиш

Фойдаланувчиларнинг саҳифаларида эълон қилинганидан сўнг, қўнғироқлар жадвали кучга киради. **Қўнғироқлар жадвалини эълон қилиш** учун:

- «Жадваллар» блокида «Қўнғироқлар» бандини босинг;
- нашр этиш учун танланган қўнғироқ жадвали номи билан ҳаволани босинг;
- очилган тахрирлаш сахифасида жадвал маълумотларини текширинг ва «Нашр этиш» тугмасини босинг.

**Кўнғироқлар жадвалини ўзгартириш** учун унинг номини босинг, керакли созлашларни амалга оширинг ва «Сақлаш» тугмасини босинг.

**Қўнғироқлар жадвалини ўчириш** учун экраннинг юқори ўнг бурчагидаги «крестик» белгисини босинг.

Кўнғироклар жадвали ва синфлар ўртасида алока яратиш учун сиз:

- синф профилига ўтинг ва «Тахрирлаш» ёрлиғини очинг;
- «Қўнғироқлар жадвали» сатрида (2-расм), очиладиган рўйхатдан керакли жадвални танланг;
- «Сақлаш» тугмасини босинг.

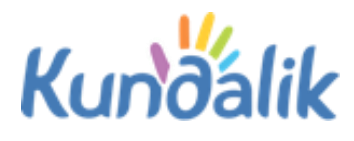

| Koʻrib chiqish Tahrir      | qilish Oʻquvchilar                                                   | Oʻquvchilar guruhi                             | Logotip | Ish dasturlari |  |  |
|----------------------------|----------------------------------------------------------------------|------------------------------------------------|---------|----------------|--|--|
| Sinf kodi                  | Demo 6                                                               |                                                |         |                |  |  |
| Nomi                       | Demo sinf (2019)<br>Первая смена                                     |                                                |         |                |  |  |
| Smena                      |                                                                      |                                                |         |                |  |  |
| Maksimal toʻldirish (odam) | 20                                                                   |                                                |         |                |  |  |
| Sinf turi Umumiy ta'lim •  |                                                                      |                                                |         |                |  |  |
| Parallel                   | 6                                                                    | Bitiruvchi sinf                                |         |                |  |  |
| Hisobot davri              | 2019/2020                                                            |                                                | •       |                |  |  |
| Qoʻngʻiroqlar jadvali      | Асосий қўнғироқ                                                      | жадвали / Ос 🔻                                 |         |                |  |  |
| Darslarni raqamlash        | <ul> <li>Nol dars raqamlarir</li> <li>Nol dars raqamlarir</li> </ul> | ni jadvalga qoʻshish<br>ni jadvaldan chiqarish |         |                |  |  |
| Ta'rif                     |                                                                      |                                                |         |                |  |  |
|                            |                                                                      |                                                |         |                |  |  |
|                            |                                                                      |                                                |         |                |  |  |

# 2-расм – Синф профилида қўнғироқлар жадвалини танлаш

### 1.2 Дарслар жадвали

Дарс жадвалини тузиш учун куйидагилар зарур:

- дарс жадвали бўлимига киринг;
- дарс жадвали тузиш керак бўлган синфни топинг ва танланг.

Одатий бўлиб, жорий ҳафта учун дарслар жадвали очилади. Дарслар жадвалини тузиш воситаси бу "Дарслар ишлаб чиқариш генератори" (3-расм).

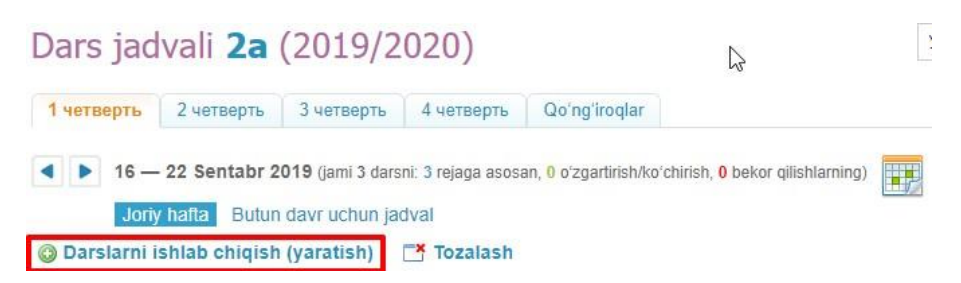

# 3-расм– Дарслар ишлаб чиқариш тугмаси

### Дарслар ишлаб чиқариш тугмаси

Ушбу тугма ёрдамида сиз синф учун битта жадвал тузишингиз мумкин ва кейин уни хисобот даврининг бир ёки бир нечта хафтасига нашр этишингиз мумкин.

Тизим таълим муассасасининг барса хусусиятларини хисобга олган холда куйидагиларни

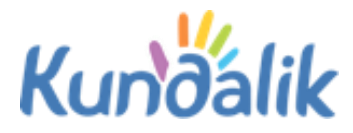

#### амалга оширишга имкон беради:

- агар хисобот даврида дарс жадвали деярли ўзгармаса, битта хафта жадвалини тузинг ва уни бутун хисобот даври учун нашр этинг.
- агар синф жуфт ва тоқ ҳафта учун ўзгарувчан жадвалларни қабул қилса, иккита схема тузинг ва тегишли ҳафталарда нашр этинг.
- Агар хисобот даври давомида жадвал барқарор бўлмаса, ҳар ҳафта учун ўзига мос жадвал схемасини тузинг ва схемаларни уларга тегишли бўлган давр бошланишидан олдин дарҳол нашр этинг.

### Жадвар билан ишлашни бошлаш учун куйидагилар керак:

- «Дарс генератори»га ўтинг;
- «Янги жадвал схемаси» хаволасини босинг;
- Жадвал схемаси номини киритинг ва «Яратиш» тугмасини босинг. Дарслар билан тўлдириш керак бўлган ҳафталик жадвал схемаси кўрсатилган саҳифа очилади.

#### Дарс генераторини тўлдириш учун керак:

- курсорни схеманинг бўш катагига ўтказинг ва пайдо бўлган плюс белгисини босинг»;
- очиладиган «Янги дарс яратиш» ойнасида керакли дарс учун керакли маълумотларни белгиланг (4-расм);
- «Яратиш» ёки «Яратиш ва яна қўшиш» тугмасини босинг.

| Yangi darsni            | yaratish                                        |
|-------------------------|-------------------------------------------------|
| Hafta kuni              | dushanba 🔻                                      |
| Dars raqami             | 1 •                                             |
| Fan                     | Жисмоний тарбия 🔹                               |
| Kim ishtirok<br>etmoqda | Butun sinf 🔹                                    |
| Oʻqituvchi              | Axmedova Nargiza Kamalovna 🔹                    |
| Kabinet                 | жисмоний тарбия                                 |
|                         |                                                 |
|                         | Yaratish Yaratish va yana qoʻshish Bekor qilish |

### 4-расм – Янги дарс яратиш

«Плюс» белгиси қайси катак устига босилганига қараб ҳафтанинг куни ва дарс рақами автоматик равишда киритилади. Агар керак бўлса, ушбу маълумотлар ўзгартилиши ва дарс бошқа катакга ўтказилиши мумкин.

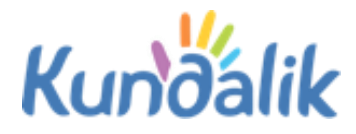

Эслатма: дарсни яратишда сиз фанни ўтадиган ўқитувчини кўрсатишингиз мумкин. Агар ўқитувчи дарс жадвалида фанда белгиланган бўлмаса у фан журналини тўлдиролмайди.

Битта катакда бир нечта дарсларни яратиш учун куйидагилар керак бўлади:

- яратилган биринчи дарс ҳақидаги маълумотнинг остидаги плюс белгисини босинг;
- очилган ойнада дарс учун керакли маълумотларни белгилан ва мавжуд ўкув гурухини танланг;
- «Яратиш» ёки «Яратиш ва яна қўшиш» тугмасини босинг.

Эслатма: Агар дарс мобайнида бутун синф эмас, балки ўқув гурухи дарсда иштирок этди деб белгилаш киритилса, плюс белгиси фаол бўлади. Белгиланган катакка дарсларни қўшиш имконияти ушбу фан бўйича барча ўқув гурухлари қатнашмагунча қолади.

# Дарс маълумотларидан нусха кўчириш учун:

- дарс устига курсорни юритганда пайдо бўладиган дарс ҳақидаги маълумотни юқорисидаги ёки дарс ҳақида маълумотларнинг чап томонидаги «Нусҳа кўчириш» белгисини босинг;
- маълумотларни кўчирмоқчи бўлган катакларни белгилан ва «Нусхалаш» тугмасини босинг. Очилган саҳифадаги хабарномада қанча дарслар кўчириладиганлиги кўрсатилади.

Схемадаги дарс маълумотларини тахрирлаш учун унинг номи ёки ушбу дарс устига курсорни юритганингизда пайдо бўладиган «қалам» белгисини босинг. «Дарсни таҳрирлаш» ойнаси очилади. Маълумотни ўзгартиришни тугатгандан сўнг, «Сақлаш» тугмасини босиш керак.

Схемадаги дарс маълумотларини ўчириш учун дарс ҳақидаги малумотни чап томонидаги минус белгисини босинг.

# Барча дарс жадвалини дарс генераторидан нусхалаш учун куйидагилар зарур:

- сиз нусха олмоқчи бўлган жадвал схемасининг номидан кейин кўрсатилган «нусха кўчириш» белгсини босинг (5-расм). Очиқ жадвал схемасини нусхалаш учун менюнинг устидаги «Схемани нусхалаш» тугмасини босишингиз мумкин (6-расм);
- янги жадвал схемасини номини киритинг ва «Яратиш» тугмасини босинг. Нусхаланган жадвал схемаси тахрирлаш учун очилади.

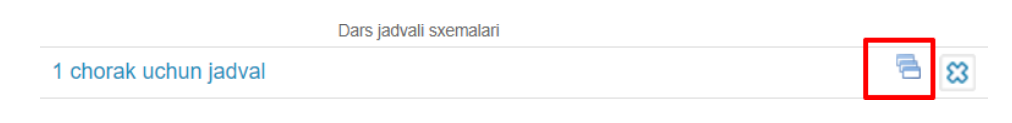

5-расм – Жадвал схемасини нусхалаш

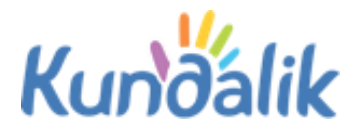

🚳 Nashr etish 🔄 Tozalash 🥜 Qayta nomlash 🗧 Sxemadan nusxa koʻchirish 🤤 Oʻchirish

#### 6-расм – Жадвал схемасини «Дарслар генератори»дан нусхалаш

Дарс генераторидан тўлик жадвални олиб ташлаш учун керак:

- ўчириш учун жадвал схемасини танланг;
- унинг номининг ёнидаги «крест» белгисини босинг. Очик жадвал схемасини хамўчириш мумкин: бунинг учун схема устидаги менюда «Ўчириш» тугмасини босинг;
- ўчиришни тасдиклаш учун, очилган ойнада «Ҳа» тугмасини босинг.

#### Дарслар генераторидан дарс жадвалини нашр этиш учун куйидагилар зарур:

- жадвал схемасини танланг;
- жадвал схемасининг менюсидаги «Нашр этиш» тугмасини босинг (7-расм);
- жадвал эълон қилинадиган ҳафталарни белгиланг (8-расм);
- «Нашр этиш» тугмасини босинг».

**Эслатма:** сукут бўйича жорий хисобот даври табида «Жадвал схемасини нашр этиш» сахифаси очилади. Барча хисобот даврига дарс жадвалини нашр қилиш учун хисобот даври хафталари схемасининг чап тепа бурчагидаги катакчага белгилаш киритилади.

Ушбу амалиётни якунлагандан сўнг, умумий хисобот даври учун эълон қилинган дарс жадвали сахифаси очилади.

```
<u> Nashr etish</u> 🗖 Tozalash 🥜 Qayta nomlash 🖷 Sxemadan nusxa koʻchirish 🥥 Oʻchirish
```

# 7-расм – "Нашр этиш" тугмаси

|                                                                                                    | 2 Sen      | 3 Sen        | 4 Sen              | 5 Sen        | 6 Sen      | 7 Sen        | 8 Sen |
|----------------------------------------------------------------------------------------------------|------------|--------------|--------------------|--------------|------------|--------------|-------|
|                                                                                                    | Ўзбек тили | Инф. и ИКТ   | <b>Ўзбе</b> к тили | Ўзбек тили   | Ўзбек тили | Ўзбек тили   |       |
|                                                                                                    | Кимё       | Жисмоний тар | <b>Ўзбек тили</b>  | Алгебра      | Ўзбек тили | Алгебра      |       |
|                                                                                                    | Алгебра    | Ўзбек тили   | Алгебра            | Жисмоний тар | Ўзбек тили | Жисмоний тар |       |
| <ul> <li>Image: A start of the start of the start of</li></ul> | Ўзбек тили | Ўзбек тили   | Жисмоний тар       |              |            | Ўзбек тили   |       |
| n                                                                                                    |            |              |                    |              |            |              |       |
| f                                                                                                    |            |              |                    |              |            |              |       |
| t                                                                                                    |            |              |                    |              |            |              |       |
| a<br>2                                                                                                    |            |              |                    |              |            |              |       |
| 2                                                                                                    |            |              |                    |              |            |              |       |
|                                                                                                    |            |              |                    |              |            |              |       |
|                                                                                                    |            |              |                    |              |            |              |       |
|                                                                                                    |            |              |                    |              |            |              |       |

8-расм – Дарс жадвали схемасини нашр этиш

Бир ҳисобот даври учун бир нечта дарс жадвали схемаларини худди шу дарс жадвали сеткасига чоп этиш мумкин. Бу, масалан ҳисобот даври ўртасида бир ёки бир нечта дарс кўшилганда ишлатиши мумкин. Ушбу имкониятни ҳисобга олган ҳолда, дарс жадвалини тозалаш(ўчириш) талаб этилмайди: янги схема яратиб, ёки бор схемани таҳрирлаб, янги дарслар киритиш ва уни дарс жадвалида ўтиладиган тегишли ҳафталарда жойлаштириш мумкин бўлади.

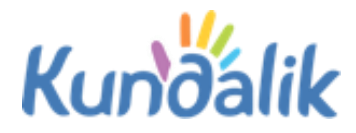

# Эслатма: бир қанча дарс жадвали схемалари нашр этилганда, янги дарслар фақат очиқкатакчаларгагина қушилиши мумкин.

«Дарслар генератори" даги дарс жадвали схемаси билан ишлаганда, тўлдириш жараёнини тўхтатишингиз ва кейинчалик унга қайтишингиз мумкин, "Дарслар генератори» сеткасида дарс жадвали автоматик тарзда сақланиб қолади.

### Асосий дарс жадвали

«Дарслар генератори» дан дарслар жадваллари нашр этилгандан сўнг, дарслар билан ишлаш (қўшиш, таҳрирлаш ва бекор қилиш) тўғридан-тўғри ҳисобот даври учун дарс жадвали сеткасида амалга оширилади.

# Синфнинг асосий дарс жадвалига ўтиш учун икки йўл мавжуд:

- бошқарув бўлимида «Жадваллар» блокидаги «Фанлар» бандини босинг ва керакли синфни танланг;
- «Таълим» / «Дарс жадвали» бўлимига ўтинг ва керакли синфни танланг.

**Эслатма:** сиз жорий хафтадаги дарс жадвалида хам, «бутун давр жадвали» иловасида хамишлашингиз мумкин.

Жадвалдаги дарсни яратиш, тахрирлаш ва ўчириш операциялари дарс жадвали схемасини тўлдиришда бажариладиган амаллар билан бир хил.

Дарс маълумотларини тахрирлашни давом эттириш учун куйидагилар керак (9-расм):

- ушбу дарсга курсорни олиб борганда очиладиган ойнада пайдо бўладиган қалам белгсини босинг;
- очилган ойнада ўзгартириш керак бўлган дарс параметрларини танланг;
- дарсни ўзгартириш учун иккита вариантдан бирини танланг:
  - **Таъкидланмасин (хатони тузатиш ва бошқалар).** Ушбу режимда маълумотларини ўзгартириш дарсни алмаштириш/кўчириш сифатида қайд этилмайди, аммо ҳар ҳолда у фойдаланувчилар тақвимларида тўғри акс эттирилади;
  - Алмаштириш/қўчириш сифатида белгилансин. Дарс ҳақидаги маълумотларнинг ўзгариши фойдаланувчиларнинг шахсий тақвимларида акс эттирилади, дарс Тизимда режасиз равишда қайд эттирилади;
- «Сақлаш» тугмасини босинг.

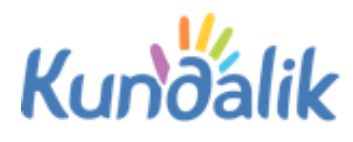

| Faylni tahrirlash                        |                               |   |                                                             |  |  |
|------------------------------------------|-------------------------------|---|-------------------------------------------------------------|--|--|
|                                          | Rejaga koʻra<br>qiymatlar     |   | Yangi qiymatlar<br>Rejaga muvofiq qiymatlarni<br>koʻrsating |  |  |
| Dars sanasi                              | 16 Sentabr 2019               | ⇒ | 16/09/2019                                                  |  |  |
| Dars raqami                              | 1                             | ÷ | 1 •                                                         |  |  |
| Fan                                      | Ўзбек тили                    |   | Ўзбек тили                                                  |  |  |
| Kim ishtirok etmoqda                     | Butun sinf                    | ⇒ | Butun sinf 🔹                                                |  |  |
| Oʻqituvchi 🔍                             | Исмаилова Яйра<br>Абдуллаевна | ÷ | Исмаилова Яйра Абдулла 🔻                                    |  |  |
| Kabinet                                  | -                             | ⇒ | •                                                           |  |  |
| Jadvalda darsni oʻzgartirish:            |                               |   |                                                             |  |  |
| Yaratish: Bugun da 15:17, Санжар Годдард |                               |   |                                                             |  |  |
| Saqlash                                  |                               |   |                                                             |  |  |

9-расм – Яратилган дарсни тахрирлаш

# Дарсни бекор қилиш ёки ўчириш учун зарур:

- Ушбу дарсга курсорни юритганда пайдо бўладиган минус белгисини босинг;
- Керакли натижага қараб, «дарсни бекор қилиш» ёки «дарси ўчириш» тугмасини босинг (10-расм);
- Танланган амални тасдиқланг.

Эслатма: бекор қилинган дарс ҳақида маълумот фойдаланувчиларнинг тақвимларида акс эттирилади ва Тизимда қайд этилади. Дарс ўчирилганда, у билан боғлиқ барча маълумотлар (баҳолар, мавжудлик белгилари, шарҳлар, дарс мавзулари ва уй вазифалари) бутунлай йўққилинади.

| Darsni oʻchirish / bekor qilish          |                                    |  |  |  |  |
|------------------------------------------|------------------------------------|--|--|--|--|
| Sana                                     | 18 Sentabr 2019                    |  |  |  |  |
| Dars raqami                              | 1                                  |  |  |  |  |
| Fan                                      | Ўзбек тили                         |  |  |  |  |
| Kim ishtirok                             | Butun sinf                         |  |  |  |  |
| etmoqda                                  | Durun sini                         |  |  |  |  |
| Oʻqituvchi                               | Исмаилова Яйра Абдуллаевна         |  |  |  |  |
| Kabinet                                  |                                    |  |  |  |  |
| Yaratish: Bugun da 15:17, Санжар Годдард |                                    |  |  |  |  |
| Da                                       | rsni bekor qiling Darsni oʻchirish |  |  |  |  |

10-расм – Дарсни бекор килиш/ўчириш

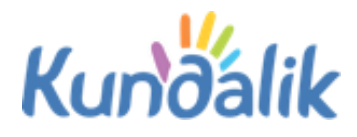

Жадвални тозалаш дарслар билан боғлиқ барча маълумотларни йўқ қилишни ўз ичига олади: улар ҳақида умумий маълумотлар, баҳолар, қатнашиш баҳолари, уй вазифалар ва шарҳлар.

Бир хафта ёки бутун хисобот даври учун жадвални тозалаш учун куйидагилар зарур:

- жадваллар саҳифасига ўтинг. Одатий бўлиб, жорий ҳисобот даври учун жадвал очилади. Сиз «Тақвим» бандидан фойдаланиб, ҳисобот давридаги бошқа ҳафталар учун дарс жадвалини танлашингиз ва ўчиришингиз мумкин;
- «Тозалаш» тугмасини босинг.

Умумий дарс жадвалини ўчириб ташлаш учун умумий давр учун дарс жадвалига ўтиш керак бўлади ва тепа томонда жойлашган «Тозалаш» тугмаси босилади, ҳамда очилган ойнада тозалаш ҳақидаги сўроқ тасдиқланади.

Эслатма: дарс жадвали билан боглиқ маълумотларни ўчириб ташлашга тасдиқ учун очилган ойнада пароль киритиш сўралади. Ушбу тасдиқ ахборот хавфсизлиги учун, ҳамда агар жадвалдаги ушбу дарсларга баҳолар, белгилашлар, изоҳ, уй вазифалар қўшилган бўлса муҳим ҳисобланади.

### Фойдаланувчиларни кўллаб-кўвватлаш

Сз ҳар қандай саволга жавоб топишингиз, шунингдек Kundalik фойдаланувчиларини қўллаб-қувватлаш ҳизмати порталида сўров қолдиришингиз мумкин.

Асосий | Кўллаб-кувватлаш портали